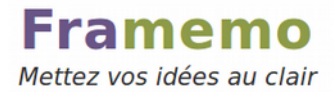

| Nommez votre nouveau tableau | <b>F</b> |
|------------------------------|----------|
| Allons-y                     |          |
|                              |          |
| Exemple :                    |          |
| framemo.org/demo             |          |
|                              |          |
|                              |          |

## Introduzione all'uso di Framemo

Framemo è un servizio online libero e minimalista che permette di modificare e organizzare in modo collaborativo delle idee sotto forma di post-it.

1. Crea una bacheca scegliendo il nome (fai attenzione a non scegliere un nome troppo comune, perché rischia di essere già stato scelto da altri).

2. La tua bacheca viene salvata in tempo reale, basta condividere il suo indirizzo web.

3. Crea un post-it cliccando sull'icona (+) in basso a sinistra (clicca più volte per cambiarne il colore), poi spostalo sulla bacheca. Doppio clic per modificarlo.

4. Sposta i post-it cliccandoci sopra e poi trascinandoli alla loro destinazione.

5. Modificali cliccandoci sopra due volte.

6. I pallini in basso a destra possono essere spostati sui post-it per rappresentare, per esempio, una persona, una priorità, un livello di importanza o di urgenza...

7. Organizza la tua bacheca con delle colonne!

Per aggiungere o eliminare una colonna, clicca sulle icone (+) o (-) che compaiono spostando il mouse a destra della bacheca. Doppio clic sul nome di una colonna per rinominarla.

## Il software

Framemo si basa sul software <u>Scrumblr</u> sviluppato da Ali Asaria.

Scrumblr e i suoi componenti sono distribuiti con licenza libera.

Per funzionare Framemo richiede l'attivazione di Javascript e un browser recente:

## <u>Firefox</u>

Opera

Chrome

Safari...

Non è raccomandato l'uso di Internet Explorer.

## Approfondimenti (Coltivare il proprio orto)

Per partecipare allo sviluppo del software, proporre dei miglioramenti o semplicemente scaricarlo, vai al <u>sito di sviluppo</u>.

Se vuoi installare il software per il tuo uso personale e guadagnare così in autonomia, noi ti aiutiamo su <u>framacloud.org</u>.

Testo originale: <u>https://framemo.org/</u>

Traduzione italiana: nilocram

Distribuito con licenza Creative Commons Attribuzione